## 予約キャンセル手順(WEB)

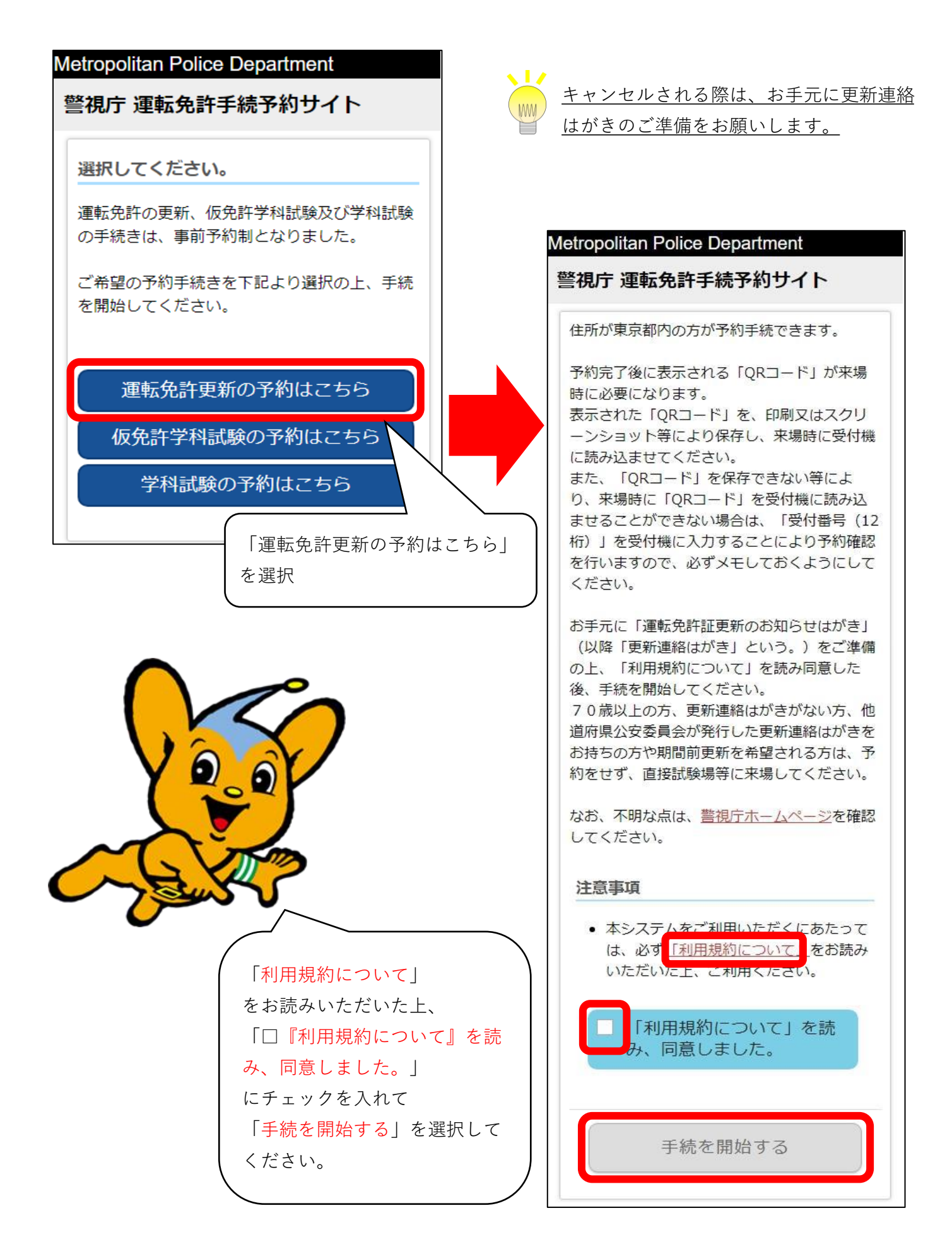

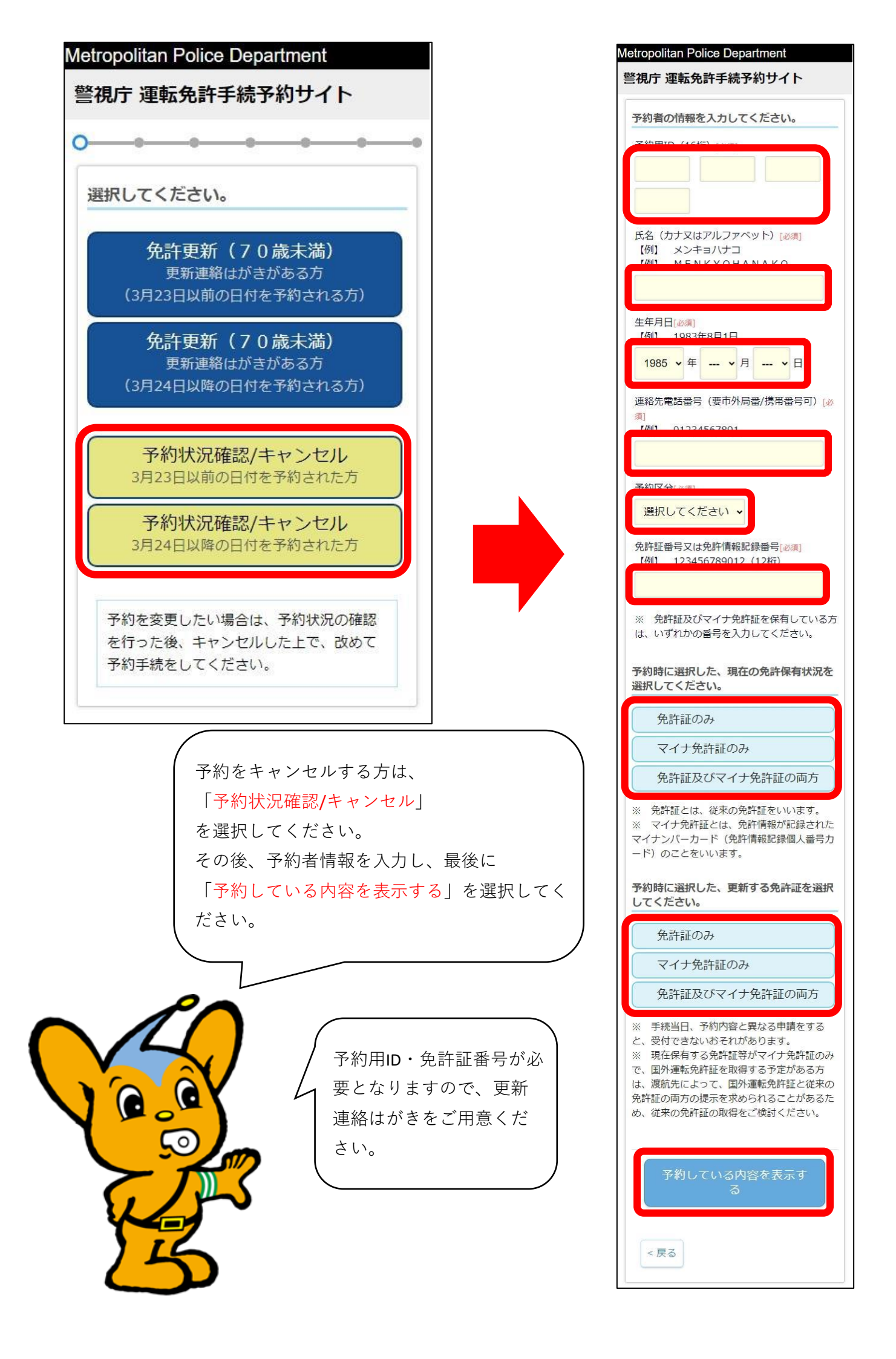

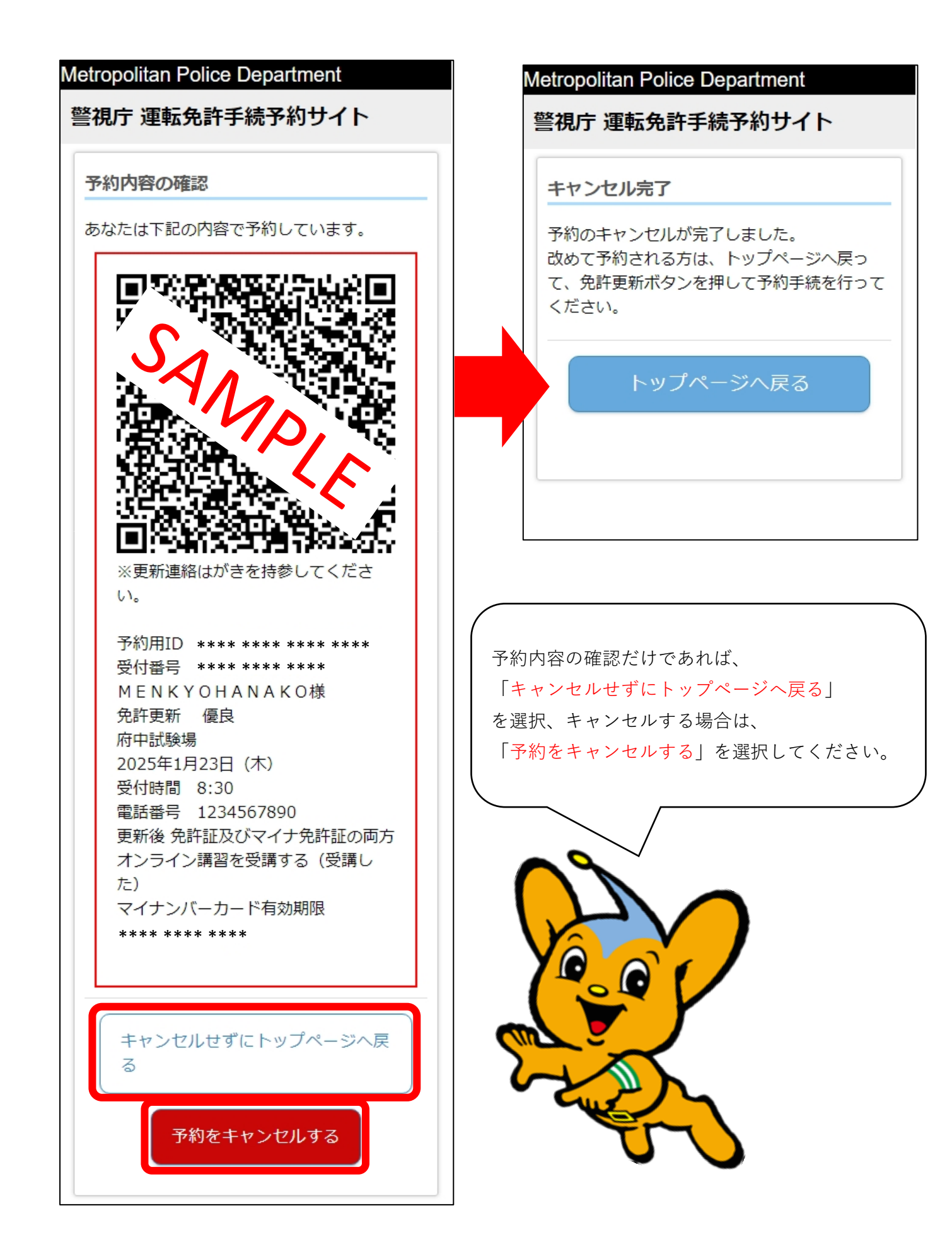